# PayPay決済操作説明【パソコン編】

パソコンでPayPay決済画面を操作する手順について説明します。

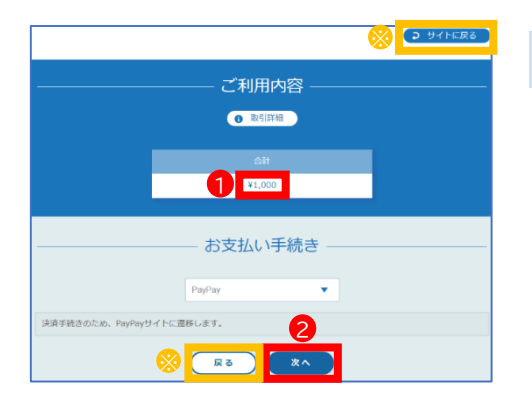

### 決済金額の確認

①受付確定後に表示される左の画面で決済金額 を確認します。

②【次へ】をクリックします。

※【サイトに戻る】や【戻る】をクリックすると、決済画面から受 付完了画面に移動します。決済を再開する場合は、受付完了 画面の【再決済はこちらから】をクリックすると、左の画面に戻 ります。

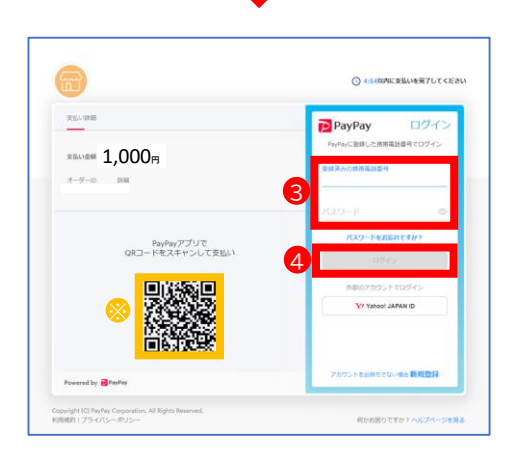

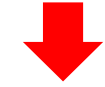

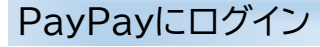

③左の画面が表示されたら、PayPayアプリをお 使いの携帯電話番号とパスワードを入力します。 ④【ログイン】をクリックします。

※この二次元コードをPayPayアプリをお使いの携帯電話で 読み取って支払うこともできます。

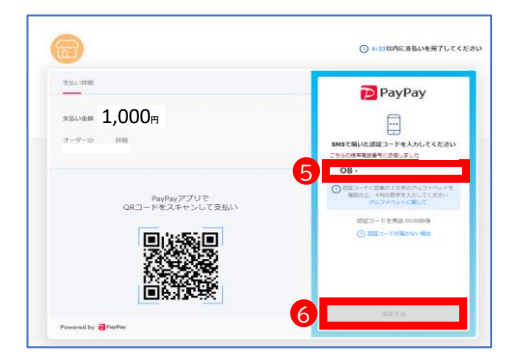

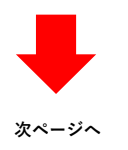

# 認証コード入力

⑤左の画面が表示されたら、PayPayアプリをお 使いの携帯電話に届くショートメッセージ(SMS) に記載の認証コードを入力します。

⑥【認証する】をクリックします。

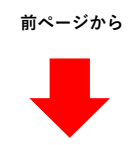

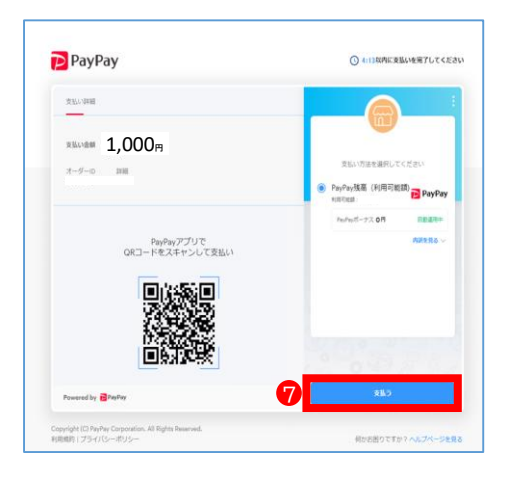

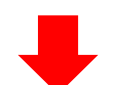

# ENDERSE

# ➡

|                              |                             | ● サイトに戻る |
|------------------------------|-----------------------------|----------|
|                              | ご利用内容<br>④ <sup>- 約明祖</sup> |          |
|                              | 습과                          |          |
|                              | ¥1,000                      |          |
| お支払い手続きが完了しました。              | お支払い手続き                     |          |
|                              | PayPay                      |          |
| PayPayトラッキングID<br>PayPay決済番号 |                             |          |
|                              |                             |          |

# 支払い

⑦左の画面が表示されたら、【支払う】をクリックし ます。

# 支払い完了

⑧左の画面が表示されたら、【戻る】をクリックします。

# 支払い手続き完了

⑨左の画面が表示されたら、支払い手続きは 完了です。 【サイトに戻る】をクリックすると、受付完了画 面が表示されます。